## 苗栗縣裁罰講習線上課程 操作辦法

手機版

## 如何參加線上課程

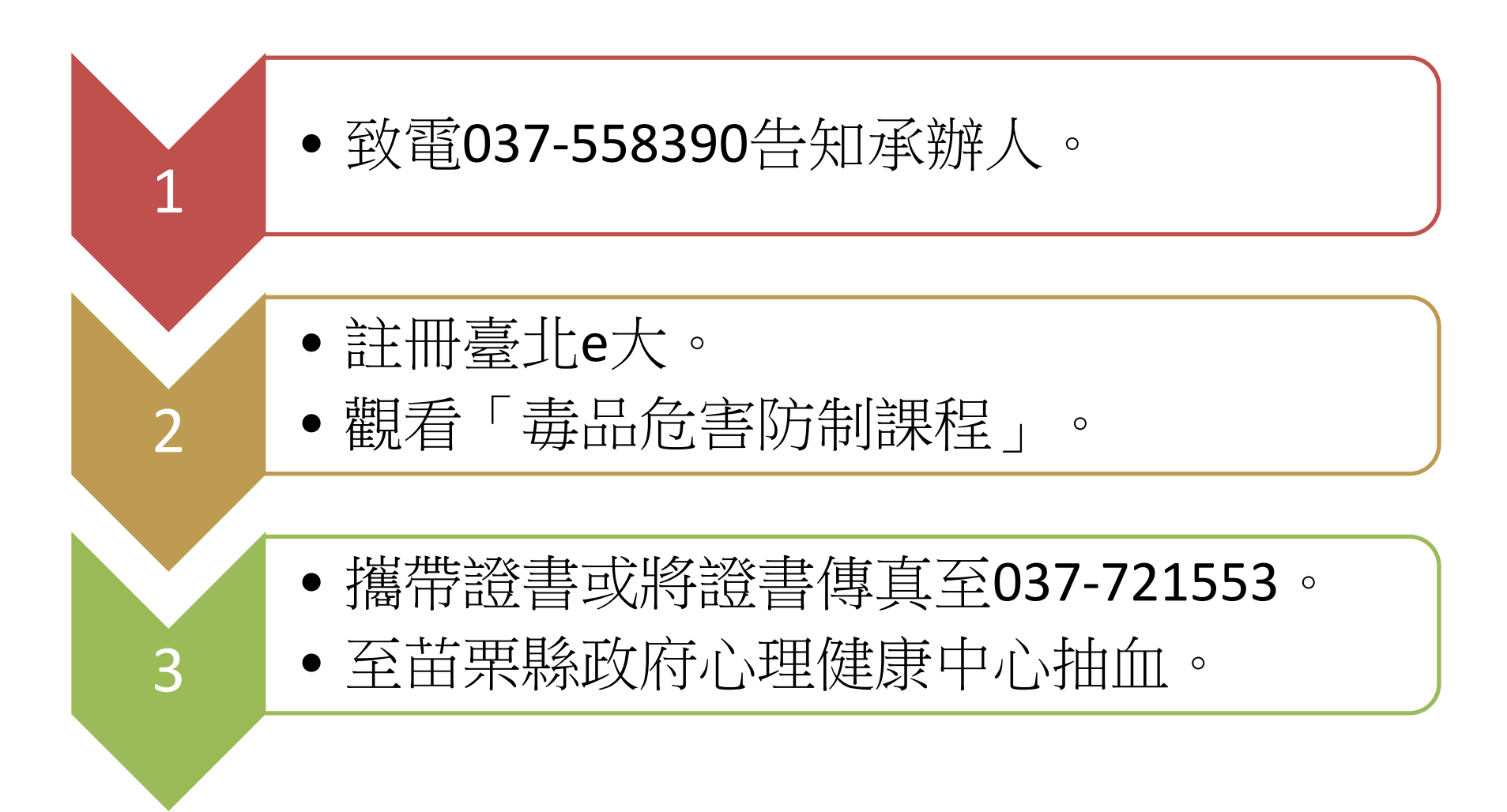

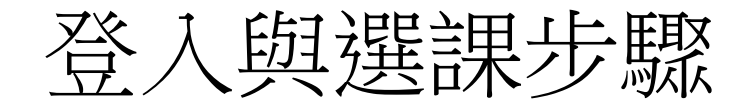

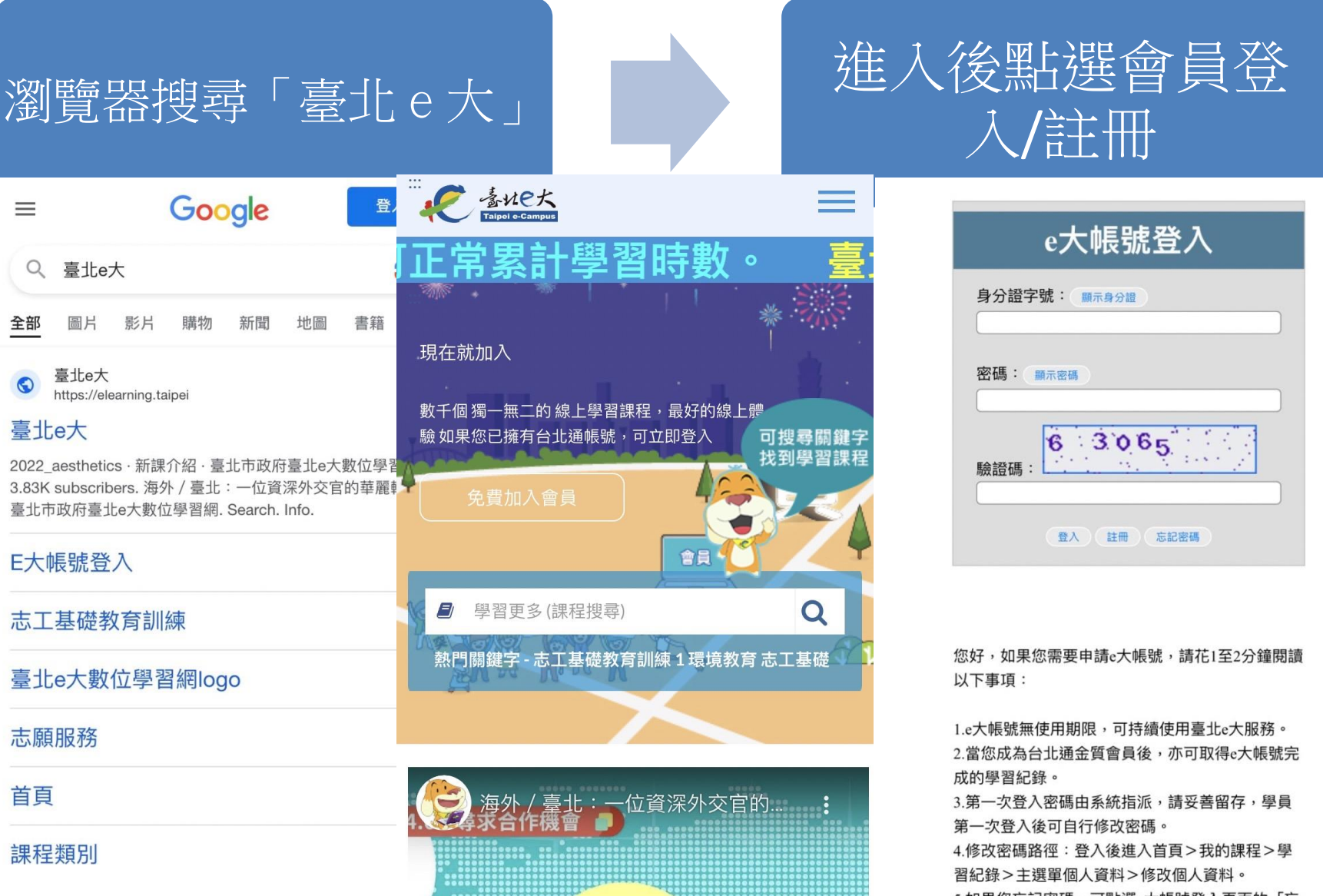

5.如果您忘記密碼,可點選e大帳號登入頁面的「忘

| 搜尋毒品危害防<br>治課程,下滑至<br>底將會看到課程                                                                                                    | 5 堂課程任選,<br>點選課                                                                                                    | 點入課程下滑底<br>端,點選進入,<br>即可開始上課                                                      |
|----------------------------------------------------------------------------------------------------|----------------------------------------------------------------------------------------------------|-----------------------------------------------------------------------------------|
| " € きょくとた、 E = 1 ◆                                                                                                    | ※ ふたた、<br>をするためでは、<br>をするのでのです。<br>をするのでのです。<br>「「」」では、<br>で、<br>「」」では、<br>で、<br>で、<br>で、<br>で、<br>で、<br>で、<br>で、<br>で、<br>で、<br>で   | 進入課程閱讀     衛生教育、愛滋防治與藥愛文化                                                         |
| <ul> <li>毎品危害防制課程         <ul> <li>(一)</li> <li>認證時数6小時</li> <li>(二)</li> <li>認證時数6小時</li> <li>健康知識</li> <li>毎品危害防制課程                 <ul> <li>(一)</li></ul></li></ul></li></ul> | <ul> <li>講師:</li> <li>陳亮好</li> <li>吉靜如、東連文、余世禮、林黃翔、陳裕雄</li> <li>認證條件:</li> <li>上課期間內,上線時間滿180分鐘,完成測驗(100分及格),核發學習時數認證6小時。</li> </ul> | 日錄   衛生教育、愛滋防治與藥愛文化   課程開始   小試身手   一、愛滋是什麼?   二、愛滋現況&防治策略   三、毒品與愛滋   四、感染愛滋怎麼辦? |

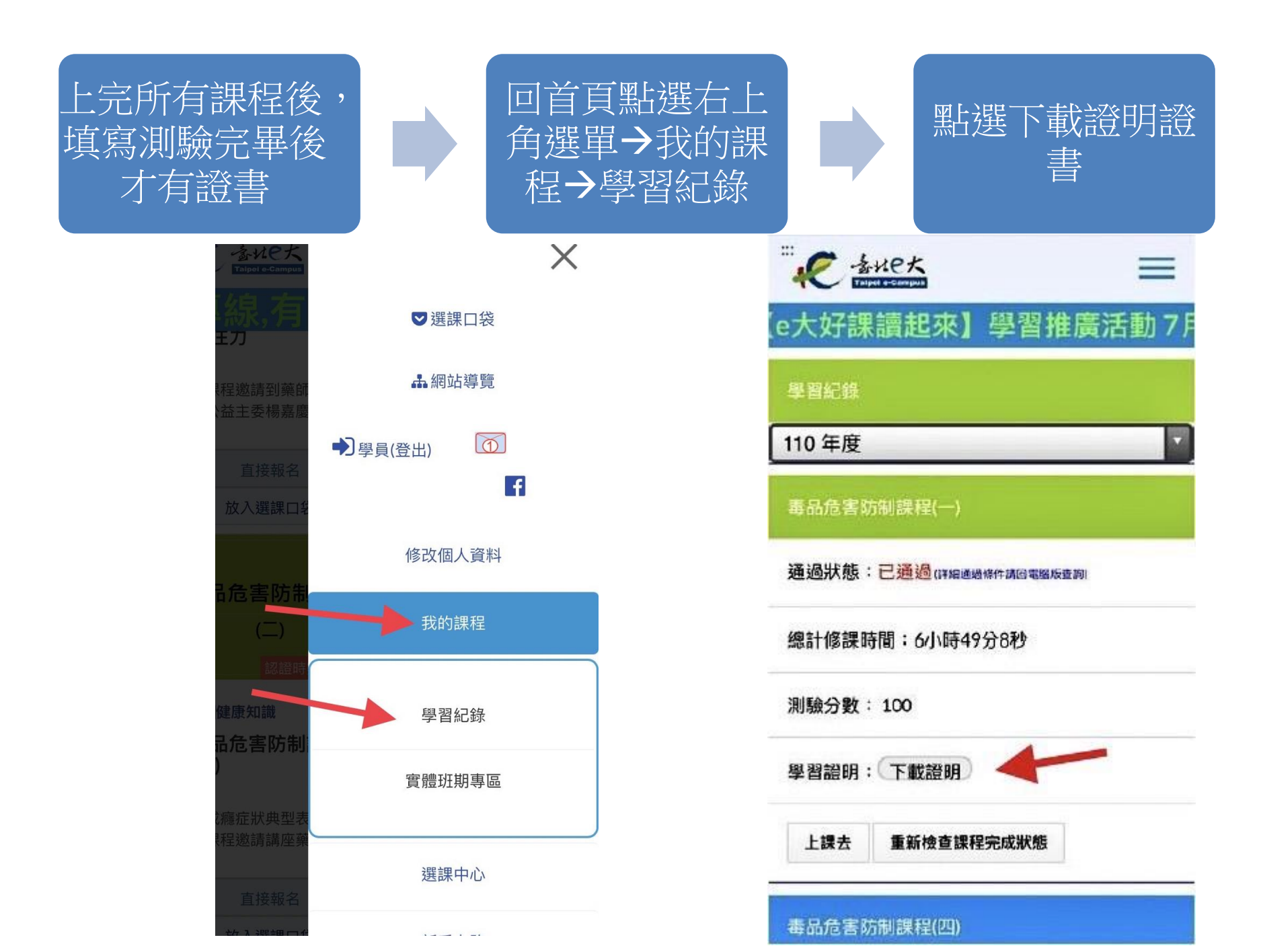